Регистрация экспертов образовательной организации на СПО-портале

### Чтобы зарегистрироваться на СПОпортале, нужно скопировать ссылку

#### www.edu39.spo-portal.ru

и зайти через любой браузер

## Нажать на кнопку типа организации, к которому относится Ваша ОО

| <u>Ф</u> айл Правка <u>В</u> и | ид <u>Ж</u> урнал <u>З</u> акладки                                     | <u>И</u> нструменты <u>С</u> прав                                | ka                                                |                                                                 |                                                           |                    |           | 7 ×  |
|--------------------------------|------------------------------------------------------------------------|------------------------------------------------------------------|---------------------------------------------------|-----------------------------------------------------------------|-----------------------------------------------------------|--------------------|-----------|------|
| 🚩 Письмо «СПО                  | нортал: Регис 🗙 関                                                      | Общественная оценка                                              | орга 🗙 🕂                                          |                                                                 |                                                           |                    |           |      |
| ♦ (i)   edu39.sp               | oo-portal.ru                                                           |                                                                  |                                                   |                                                                 | 80% C                                                     | ☆自て                | . + .     | ≡    |
| 🛞 Авторизация на               | пор                                                                    |                                                                  |                                                   |                                                                 |                                                           |                    |           |      |
|                                |                                                                        |                                                                  |                                                   |                                                                 | Safar.                                                    |                    |           |      |
|                                | СЕРВИС<br>ПРОВЕРКИ<br>ОБРАЗОВАНИЯ                                      | RENORMANDER OF CONTRACTOR                                        | Независт<br>образова<br>Калинин                   | імая оценка<br>тельных организац<br>градской области            | nuu Wer                                                   |                    |           |      |
|                                |                                                                        |                                                                  |                                                   |                                                                 |                                                           |                    |           |      |
|                                | ОРГАНИЗАЦИИ                                                            | О ПРОЕКТЕ                                                        | СТАТИСТІ                                          | ИКА НОВОСТИ                                                     | КОНТАКТЫ                                                  |                    |           |      |
|                                |                                                                        |                                                                  | VX                                                |                                                                 |                                                           |                    |           |      |
|                                | Дошкольны<br>образователь<br>организаці                                | ые Обще-об<br>ыные орг<br>ии                                     | бразовательные<br><sup>-</sup> анизации           | Профессиональные<br>образовательные<br>организации              | е Организаци<br>дополнительн<br>образовани                | и<br>юго           |           |      |
|                                |                                                                        |                                                                  |                                                   |                                                                 |                                                           |                    |           |      |
|                                | 0 про                                                                  | екте                                                             |                                                   |                                                                 |                                                           |                    |           |      |
|                                |                                                                        |                                                                  |                                                   |                                                                 |                                                           |                    |           |      |
|                                | Портал независимой ог<br>первый федеральный /<br>образовательной деяте | ценки качества образова<br>Інтернет портал, позволя<br>альности. | тельной деятельности об<br>ющий обеспечивать мони | разовательных организаций «С<br>іторинг, оценку, анализ и обсуж | ервис Проверки Образования<br>дение результатов оценки ка | а» — это<br>чества |           |      |
|                                | В связи с новыми меха                                                  | низмами контроля качес                                           | тва образования на уров                           | не субъектов Российской Феде                                    | рации 🖂 Отправьте нам                                     | сообщение          | jivosite  |      |
| 🛃 пуск 🔰                       | 🕹 Общественная                                                         | 🗑 3 Microsoft Offi                                               | - 🚹 Илья                                          | Описок пользов                                                  | Microsoft PowerP                                          | EN 🖗 🎯 DVI         | 🜆 🌒 🔍 🚳 1 | 3:31 |

#### Нажать на кнопку «Регистрация»

2lv.edu39.spo-portal.ru

#### ○ ☆ 自 ♥ ♥ ♥

Найти органи

#### 🕷 Авторизация на пор...

Дошкольные образовательные организации Сменить

Главная

О проекте

Новости

Цели и задачи

Организации ДОО

Каталог организаций

Рейтинг организаций

Документы

Нормативные документы

Методические материалы

#### Контакты

№ Вход <u>
<u>
</u>
<u>
</u>
<u>
</u>
<sup>\*</sup> Регистрация
</u>

💬 On-line консультант

Телефон для справок: +7 (4012) 59-29-71

Напишите нам

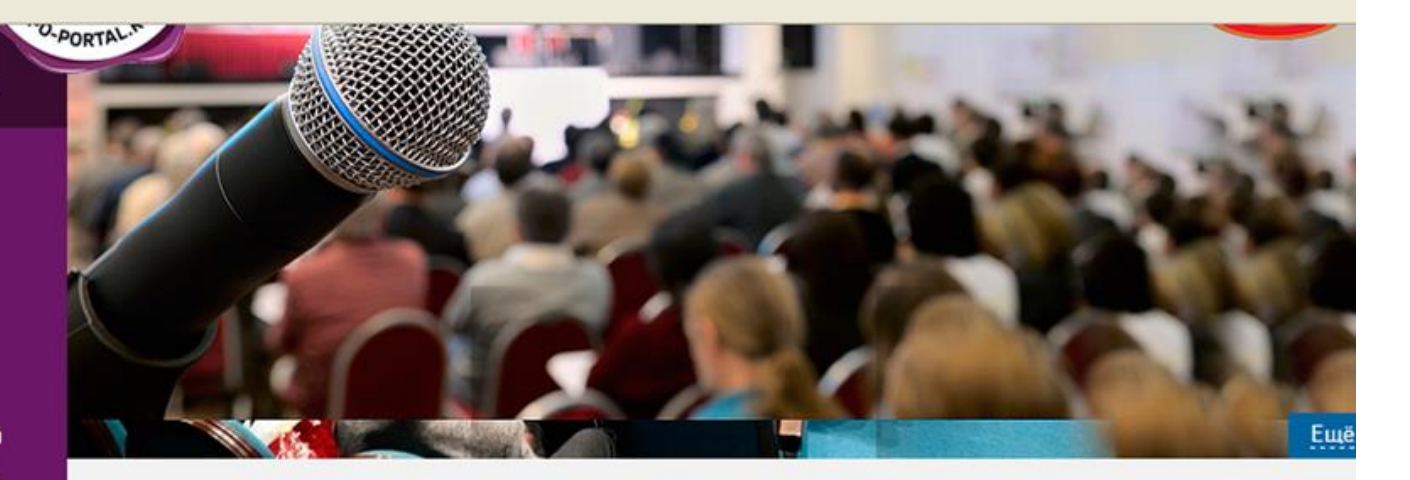

#### Рейтинг организаций ДОО

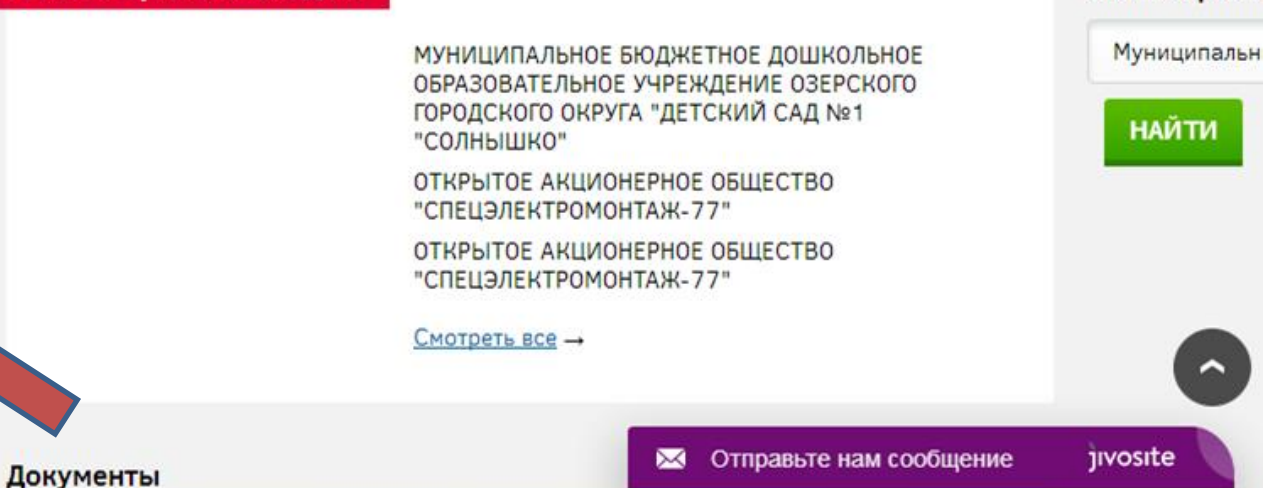

### Зарегистрироваться как эксперт

| Файл Правка <u>В</u> ид <u>Ж</u> урнал <u>З</u> акла,                                | цки <u>И</u> нструменты <u>С</u> правка |                  |                   |                    |          |            |          | _ 0     | X   |
|--------------------------------------------------------------------------------------|-----------------------------------------|------------------|-------------------|--------------------|----------|------------|----------|---------|-----|
| 🚩 Письмо «СПО-портал: Регис 🗙                                                        | 🗵 Рамблер/почта – надежная              | . 🗙 🔯 Общественн | ная оценка орга 🗙 | 👸 Общественная оце | енка про | × +        |          |         |     |
| ♦ i) ≤ 2lv.edu39.spo-portal.ru                                                       | /personal/expert/org-rating/            |                  |                   |                    | C        | ☆│自        | 0 1      | • • •   | ≡   |
| 🛞 Авторизация на пор                                                                 |                                         |                  |                   |                    |          |            |          |         |     |
| Каталог организаций                                                                  | rco.kpk@yandex.ru                       |                  |                   |                    |          |            |          |         |     |
| Рейтинг организаций                                                                  | Пароль:                                 |                  |                   |                    |          |            |          |         |     |
| Документы                                                                            |                                         |                  |                   |                    |          |            |          |         |     |
| Нормативные<br>документы                                                             | <u>Забыли свой пароль?</u>              |                  |                   |                    |          | _@         |          |         |     |
| Методические<br>материалы ЗАРЕГ                                                      | ИСТРИРОВАТЬСЯ КАК                       |                  | ЗАРЕГИСТР         | ИРОВАТЬСЯ КАК      |          |            |          |         |     |
| Контакты                                                                             |                                         |                  |                   |                    |          |            |          |         |     |
| № Вход 🖉 Регистрация                                                                 |                                         |                  |                   |                    |          |            |          |         |     |
| 🐖 On-line консультант                                                                |                                         |                  |                   |                    |          |            |          |         |     |
| Телефон для справок:<br>+7 (4012) 59-29-71                                           |                                         |                  |                   | •                  |          |            |          |         |     |
| <u>Напишите нам</u>                                                                  |                                         |                  |                   |                    |          |            |          |         |     |
| BfE                                                                                  |                                         |                  |                   |                    |          |            |          |         |     |
| <u>Перейти на сайт Министерства</u><br>образования Калининградской<br><u>области</u> |                                         |                  |                   |                    |          |            |          |         |     |
| <u>Перейти на сайт Сервиса проверки<br/>образования федерального уровня</u>          |                                         |                  |                   |                    |          |            |          |         |     |
|                                                                                      |                                         |                  |                   |                    |          |            |          |         |     |
|                                                                                      | Телефон для справок<br>+7 (4012) 59     |                  | BfE               | 🔀 Отправьте нам    | сообщени | ie         | jıvosıte |         | ~   |
| <                                                                                    |                                         |                  |                   |                    |          |            |          |         | >   |
| 🤳 ПУСК 🔰 🥹 Общест 🌆                                                                  | 2 Micro 👻 🚹 Илья                        | 👩 Эксперт 🔞      | 2 Micro 👻 🍸       | Общест 💽 Microso   | ft EN    | <b>100</b> | DV 🕜 🌒   | 9) 😎 15 | :41 |

#### Выберите уровень экспертного сообщества

| Файл Правка <u>В</u> ид <u>Ж</u> урнал <u>З</u> акладки           | и <u>И</u> нструменты <u>С</u> правка                     |                  |                    |         |             |          |        | <mark>P X</mark> |
|-------------------------------------------------------------------|-----------------------------------------------------------|------------------|--------------------|---------|-------------|----------|--------|------------------|
| 🔀 Письмо «СПО-портал: Регис 🗙 🛛 🕻                                 | 🛛 Рамблер/почта – надежная 🗙 🛛 👹 Общественная оценка орга | × 🔯              | Общественная оценн | ка про  | × +         |          |        |                  |
| (i) 🔏   2lv.edu39.spo-portal.ru/about/e                           | xperts/become-an-expert/                                  |                  | Ę                  | C       | ☆自          | 0 1      | • •    | ≡                |
| 🛞 Авторизация на пор                                              |                                                           |                  |                    |         |             |          |        |                  |
| Дошкольные образовательные<br>организации Сменить                 | RTAL                                                      | 8                |                    |         | 2           |          |        |                  |
| Главная                                                           | СТАТЬ ЭКСПЕРТОМ                                           | ать эксперт      | ом                 |         |             |          |        |                  |
| О проекте                                                         |                                                           |                  |                    |         |             |          |        |                  |
| Новости                                                           |                                                           | *                |                    |         |             |          |        |                  |
| Цели и задачи                                                     | выберите уровень экспертного собощества, которыи          | -S               |                    |         |             |          |        |                  |
| Организации ДОО                                                   | Северо-Западный федеральный округ                         | • *              |                    |         |             |          |        |                  |
| Каталог организаций                                               |                                                           |                  |                    |         |             |          |        |                  |
| Рейтинг организаций                                               | Калининградская область                                   | <b>*</b>         |                    |         |             |          |        |                  |
| Документы                                                         | Муниципальный район                                       | *                |                    |         |             |          |        |                  |
| Нормативные<br>документы                                          |                                                           | _                |                    |         |             |          |        |                  |
| Методические<br>материалы                                         | Фамилия, Имя, Отчество                                    | *                |                    |         |             |          |        |                  |
| Контакты                                                          | Выберите целевую группу, к которой вы относитесь          | • *              |                    |         |             |          |        |                  |
| ∾о Вход 🖉 Регистрация                                             | Сколько вам полных лет                                    | *                |                    |         |             |          |        |                  |
| 🐖 On-line консультант                                             | Пол                                                       | • *              |                    |         |             | (        | 6      | )                |
| Телефон для справок:<br>+7 (4012) 59-29-71<br><u>Напишите нам</u> | Образование                                               |                  | тправьте нам со    | робщени | ıe          | jivosite |        | ~                |
| 🛃 ПУСК 🛛 🥹 Общест 🕅 2                                             | Місго 📋 Илья 🧿 Эксперт 🔞 2 Місго                          | <b>ү</b> Общест, | 💽 Microsoft.       | EN      | <b>阿谷</b> ( | M 🕼 🌗    | 0, 💿 : | 15:41            |

#### Выбрать – «Уровень организации»

| <u>Ф</u> айл Правка <u>В</u> ид <u>Ж</u> урнал <u>З</u> акладки   | и <u>И</u> нструменты <u>С</u> правка                             |          |                  |       |     |       |                      | ð 🛛   |
|-------------------------------------------------------------------|-------------------------------------------------------------------|----------|------------------|-------|-----|-------|----------------------|-------|
| 🔽 Письмо «СПО-портал: Регис 🗙 🛛 🖸                                 | 🗵 Рамблер/почта – надежная 🗙 🛛 👸 Общественная оценка орга 🗙       | 🔯 Оби    | ественная оценка | а про | × + |       |                      |       |
| ( i) 🔏   21v.edu39.spo-portal.ru/about/e                          | experts/become-an-expert/                                         |          | Ę                | C     | ☆│自 |       | +                    | • =   |
| 🛞 Авторизация на пор                                              |                                                                   |          |                  |       |     |       |                      |       |
| Дошкольные образовательные<br>организации Сменить                 | RTAL                                                              |          |                  |       | 2   |       |                      |       |
| Главная                                                           |                                                                   | кспертом |                  |       |     |       |                      |       |
| О проекте                                                         |                                                                   |          |                  |       |     |       |                      |       |
| Новости                                                           |                                                                   |          |                  |       |     |       |                      |       |
| Цели и задачи                                                     | Выберите уровень экспертного сообщества, которыи 🗸                | <b>^</b> |                  |       |     |       |                      |       |
| Организации ДОО                                                   | Выберите уровень экспертного сообщества, который вы представляете | *        |                  |       |     |       |                      |       |
| Каталог организаций                                               | Региональный                                                      |          |                  |       |     |       |                      |       |
| Рейтинг организаций                                               | Уровень организации                                               | *        |                  |       |     |       |                      |       |
| Документы                                                         |                                                                   | *        |                  |       |     |       |                      |       |
| Нормативные<br>документы                                          | муниципальный ра                                                  | ] "      |                  |       |     |       |                      |       |
| Методические<br>материалы                                         | Фамилия, Имя, Отчество                                            | *        |                  |       |     |       |                      |       |
| Контакты                                                          | Выберите целевую группу, к которой вы относитесь 🗸 🗸 🗸 🗸 🗸 🗸      | *        |                  |       |     |       |                      |       |
| 🍾 Вход 🖉 Регистрация                                              | Сколько вам полных лет                                            | *        |                  |       |     |       |                      |       |
| on-line консультант                                               | Пол 🗸                                                             | *        |                  |       |     |       | 6                    |       |
| Телефон для справок:<br>+7 (4012) 59-29-71<br><u>Напишите нам</u> | Образование                                                       | 🖂 Отпј   | равьте нам со    | общен | ие  | jivos | ıte                  | · ·   |
| zv.euus9.spo-portal.ru/about/experts/become-a                     | п-ехрегу#<br>Місго → 🚹 Илья 🛛 🌀 Эксперт 🔽 🔂 2 Місго → 🏹 С         | Общест   | Microsoft        | . EN  |     | \$DI@ | <b>(1) (2)</b> , (4) | 15:42 |

#### В целевой группе выбрать ту группу, к которой относится эксперт: «Обучающийся», «Профессиональное сообщество», «Работники организации», «Родители» и т.д

| Файл Правка <u>В</u> ид <u>Ж</u> урнал <u>З</u> акладк | и <u>И</u> нструменты <u>С</u> правка                     |      |            |            |                  |       |            | l                  | . 🗗 🗙   |
|--------------------------------------------------------|-----------------------------------------------------------|------|------------|------------|------------------|-------|------------|--------------------|---------|
| 🔀 Письмо «СПО-портал: Регис 🗴 📗                        | 🖸 Рамблер/почта — надежная 🗴 📔 👹 Общественная оценка орга | a X  | 🍯 06       | щественная | оценка про       | ш х   | +          |                    |         |
| ( 2lv.edu39.spo-portal.ru/about/                       | 'experts/become-an-expert/                                |      |            |            | C C              | ☆     | <b>≜</b> ♥ | +                  | ∘ ≡     |
| 🛞 Авторизация на пор                                   |                                                           |      |            |            |                  |       |            |                    |         |
| О проекте                                              |                                                           |      |            |            |                  |       |            |                    | ^       |
| Новости                                                | D.C                                                       |      |            |            |                  |       |            |                    |         |
| Цели и задачи                                          | выоерите уровень экспертного сооощества, которыи          | ~    | Ť          |            |                  |       |            |                    |         |
| Организации ДОО                                        | Северо-Западный федеральный округ                         | ~    | *          |            |                  |       |            |                    |         |
| Каталог организаций                                    |                                                           |      |            |            |                  |       |            |                    |         |
| Рейтинг организаций                                    | Калининградская область                                   | ~    | *          |            |                  |       |            |                    |         |
| Документы                                              |                                                           |      | ÷          |            |                  |       |            |                    |         |
| Нормативные                                            | Муниципальныи раион                                       | ~    | *          |            |                  |       |            |                    |         |
| Мотолицосино                                           | Фамилия, Имя, Отчество                                    |      | *          |            |                  |       |            |                    |         |
| материалы                                              |                                                           |      |            |            |                  |       |            |                    |         |
| Контакты                                               | Выберите целевую группу, к которой вы относитесь          | ~    | *          |            |                  |       |            |                    |         |
|                                                        | Выберите целевую группу, к которой вы относитесь          | ^    | ÷          |            |                  |       |            |                    |         |
| 🗞 Вход 🖉 Регистрация                                   | Обучающиеся                                               |      | <b>^</b>   |            |                  |       |            |                    |         |
| 💬 On-line консультант                                  | Орган власти ны образования                               | ≡    | *          |            |                  |       |            |                    |         |
| Телефон для справок:                                   | Органы местной в                                          |      |            |            |                  |       |            |                    |         |
| +7 (4012) 59-29-71                                     | Представитель НКО                                         |      | *          |            |                  |       |            |                    |         |
| <u>Напишите нам</u>                                    | Профессиональное сообщество                               |      |            |            |                  |       |            |                    |         |
| B f 🖻                                                  | Работники организации                                     | ~    | *          |            |                  |       |            |                    |         |
| Перейти на сайт Министерства                           |                                                           |      | *          |            |                  |       |            |                    |         |
| области                                                | Должность, ученая степень, научное звание                 |      | о <u>т</u> | правьте н  | ам соо <u>би</u> | цение | jivo       | site               |         |
| Перейти на сайт Сервиса проверки                       |                                                           |      |            |            |                  |       |            |                    | >       |
| 🛃 ПУСК 🛛 😺 Общест 🕅 2                                  | 2 Micro 👻 📋 Илья 🛛 🧿 Эксперт 🛛 👩 2 Micro 👻                | Y 06 | щест       | 💽 Mic      | rosoft           | EN 🖗  | ₩ DV (     | ) <b>())</b> (), ( | 2 15:42 |

#### (i) 🔏 2lv.edu39.spo-portal.ru/about/experts/become-an-expert/

🖸 여 🗘 自 🖸 🖡

=

#### 👯 Авторизация на пор...

| +7 (4012 | 1) 28-78-1 | сı – |
|----------|------------|------|
| Напишит  | енам       |      |

B f 🕒

4

Перейти на сайт Министерства образования Калининградской области

Перейти на сайт Сервиса проверки образования федерального уровня

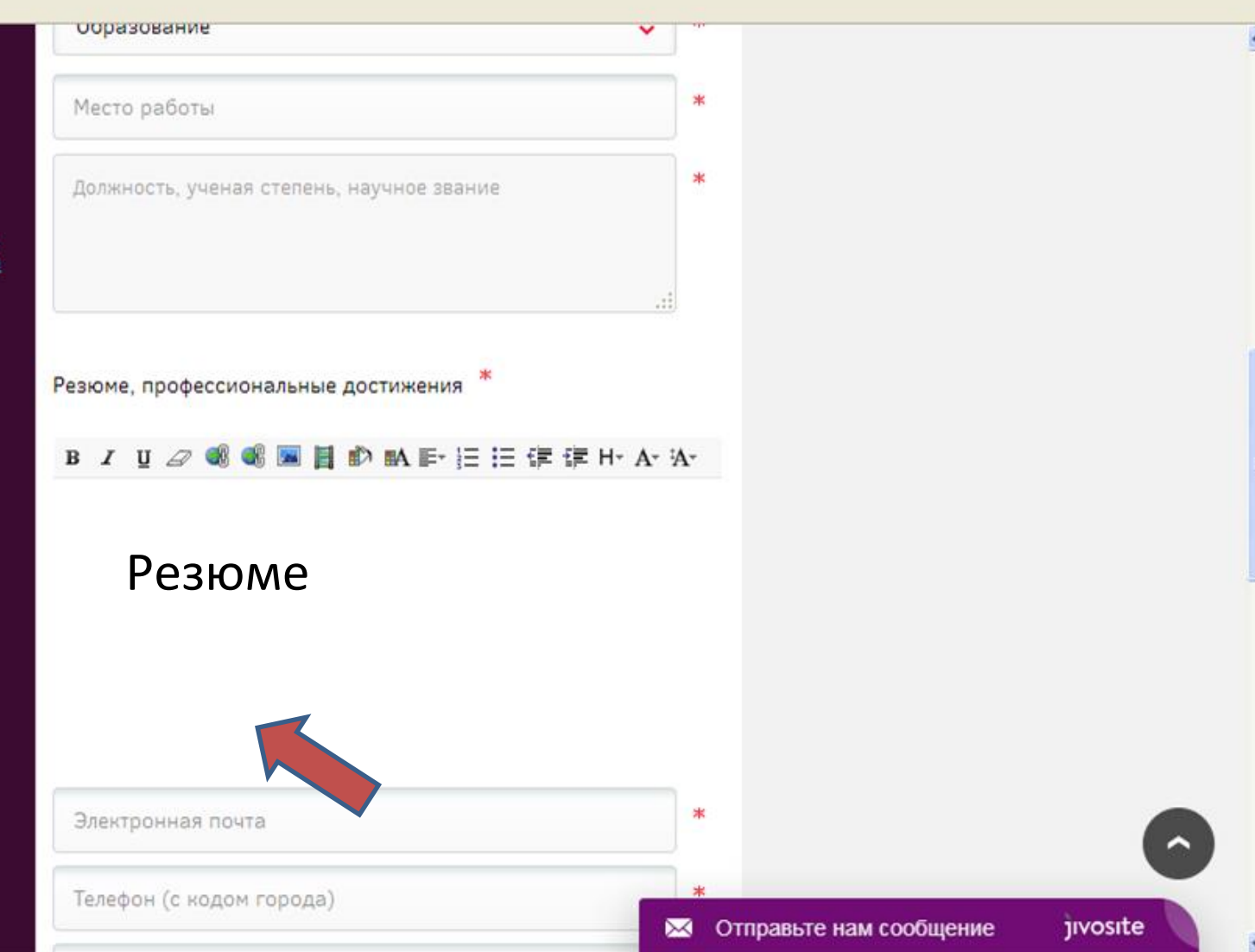

Что можно указать в резюме?

#### • Работники ОО, профессиональное сообщество

Участие в конкурсах профессионального мастерства, активная общественная деятельность (указать - какая), наличие распространения своего опыта работы , наличие опыта экспертной деятельности в сфере образования и т.д.

#### • Общественное сообщество, родители

Оказание помощи, в том числе спонсорской, ОО, примеры сотрудничества с ОО, участие в попечительских советах, советах школ и т.д.

#### Загрузить фото с компьютера, нажав «Обзор». Нажать «Принадлежность к организации»

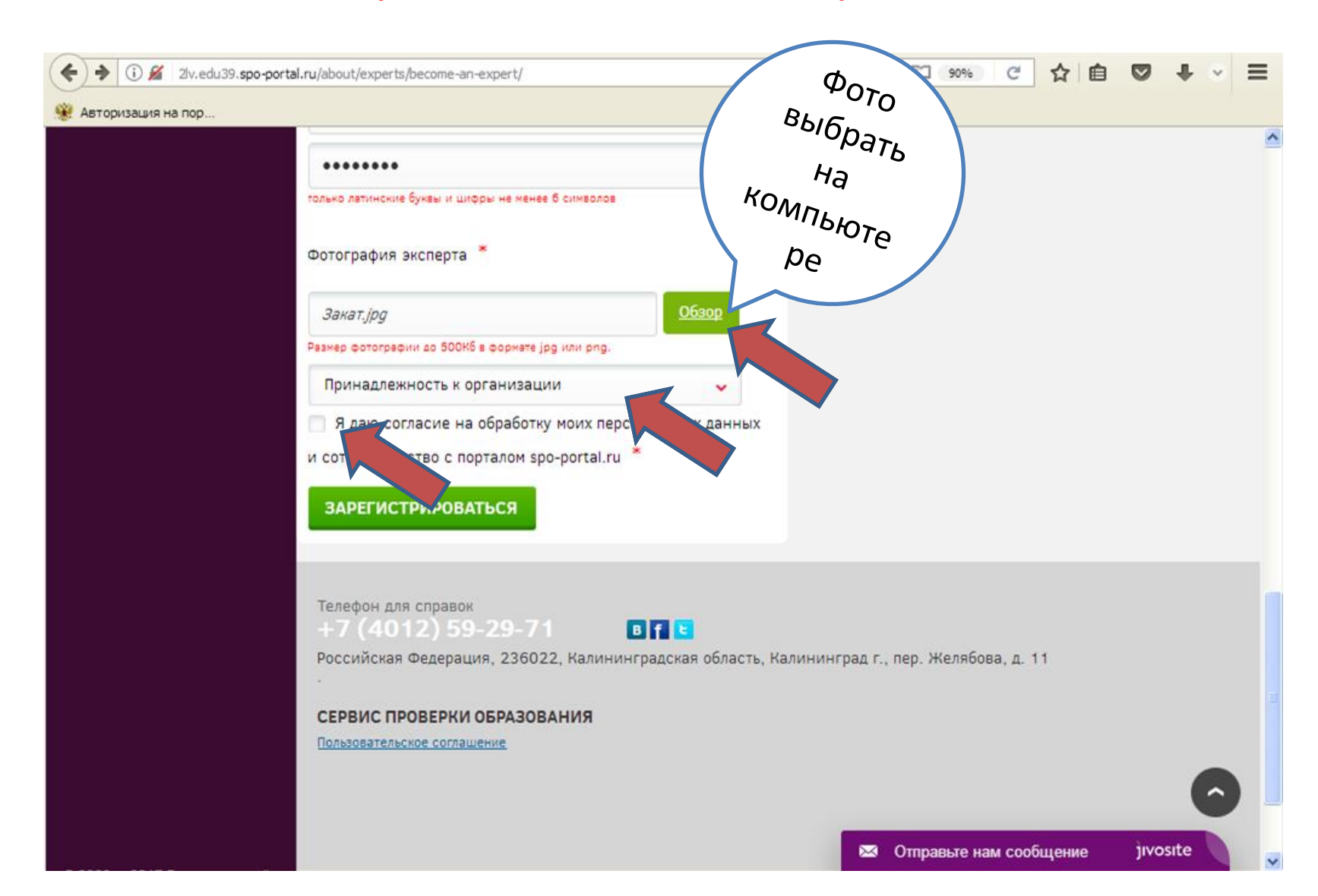

#### Выбрать из списка ОО только ту, от которой эксперт был назначен

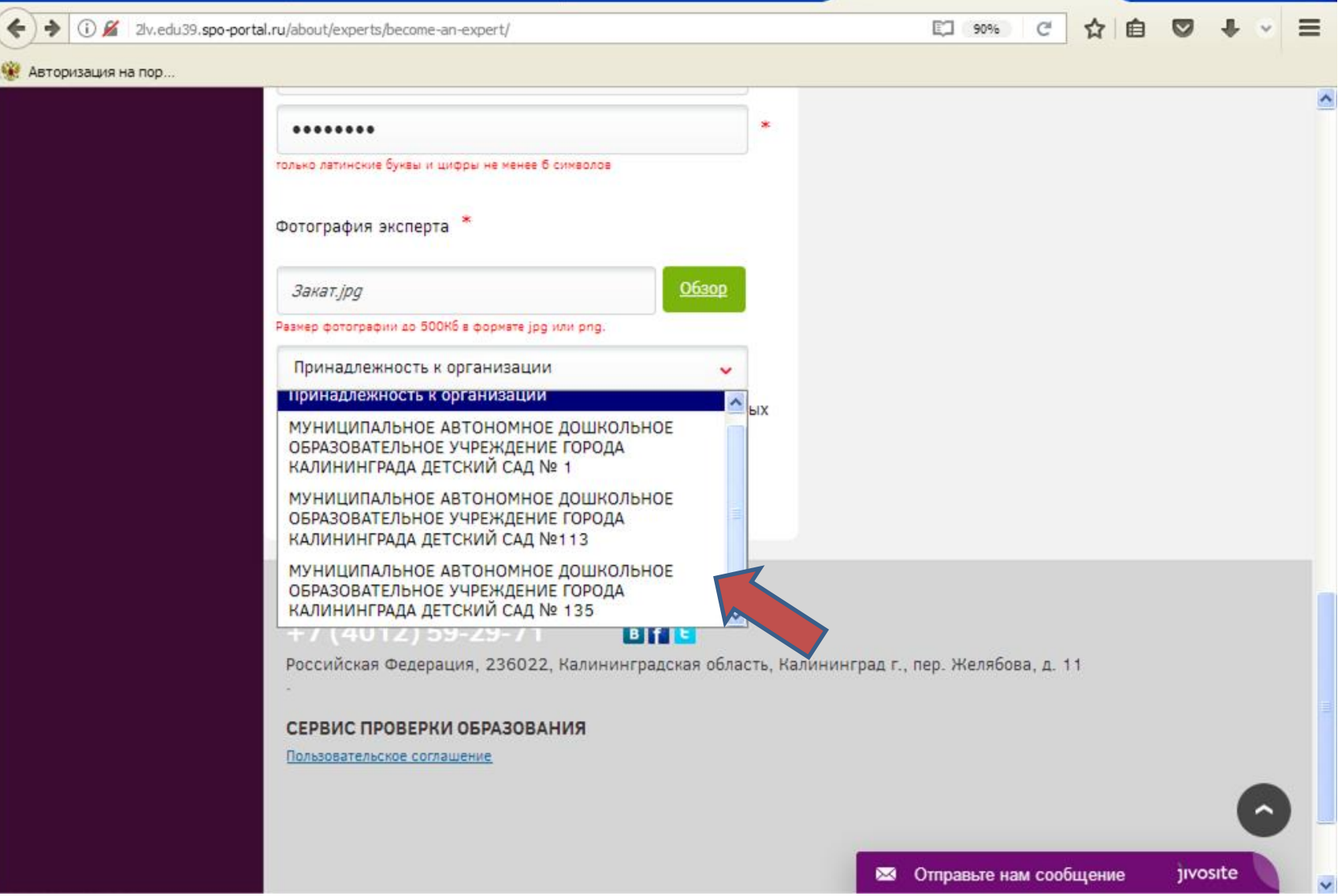

#### Нажать кнопку

### «Зарегистрироваться»

| 2lv.edu39. <b>spo-portal.ru</b> /about/experts/become-an-expert/  |                             |              | 90%         | C        | ☆自    | 0    | + -  | ~ = |
|-------------------------------------------------------------------|-----------------------------|--------------|-------------|----------|-------|------|------|-----|
| на пор                                                            |                             |              |             |          |       |      |      |     |
| •••••                                                             | •                           |              |             |          |       |      |      | ^   |
| только латинские буквы и цифры не менее 6 символов                |                             |              |             |          |       |      |      |     |
| Фотография эксперта *                                             |                             |              |             |          |       |      |      |     |
| Закат.jpg                                                         |                             |              |             |          |       |      |      |     |
| Размер фотографии до 500Кб в формате јрд или png.                 |                             |              |             |          |       |      |      |     |
| МУНИЦИПАЛЬНОЕ АВТОНОМНОЕ ДОШКОЛЬНОЕ                               |                             |              |             |          |       |      |      |     |
| и сотрудничество с порталом spo-portal.ru *<br>ЗАРЕГИСТРИРОВАТЬСЯ |                             |              |             |          |       |      |      |     |
| Телефон для справок<br>+7 (4012) 59-29-71                         |                             |              |             |          |       |      |      |     |
| Российская Федерация, 236022, Калининградская об                  | ласть, <mark>К</mark> алини | инград г., п | ер. Желябое | а, д. 11 |       |      |      |     |
| СЕРВИС ПРОВЕРКИ ОБРАЗОВАНИЯ                                       |                             |              |             |          |       |      |      |     |
| Пользовательское соглашение                                       |                             |              |             |          |       |      |      |     |
|                                                                   |                             |              |             |          |       |      | C    | 5   |
|                                                                   |                             | <b>M</b> -0  | правьте на  | м сооби  | цение | ilvo | site |     |

#### На указанный при регистрации электронный адрес придет письмо

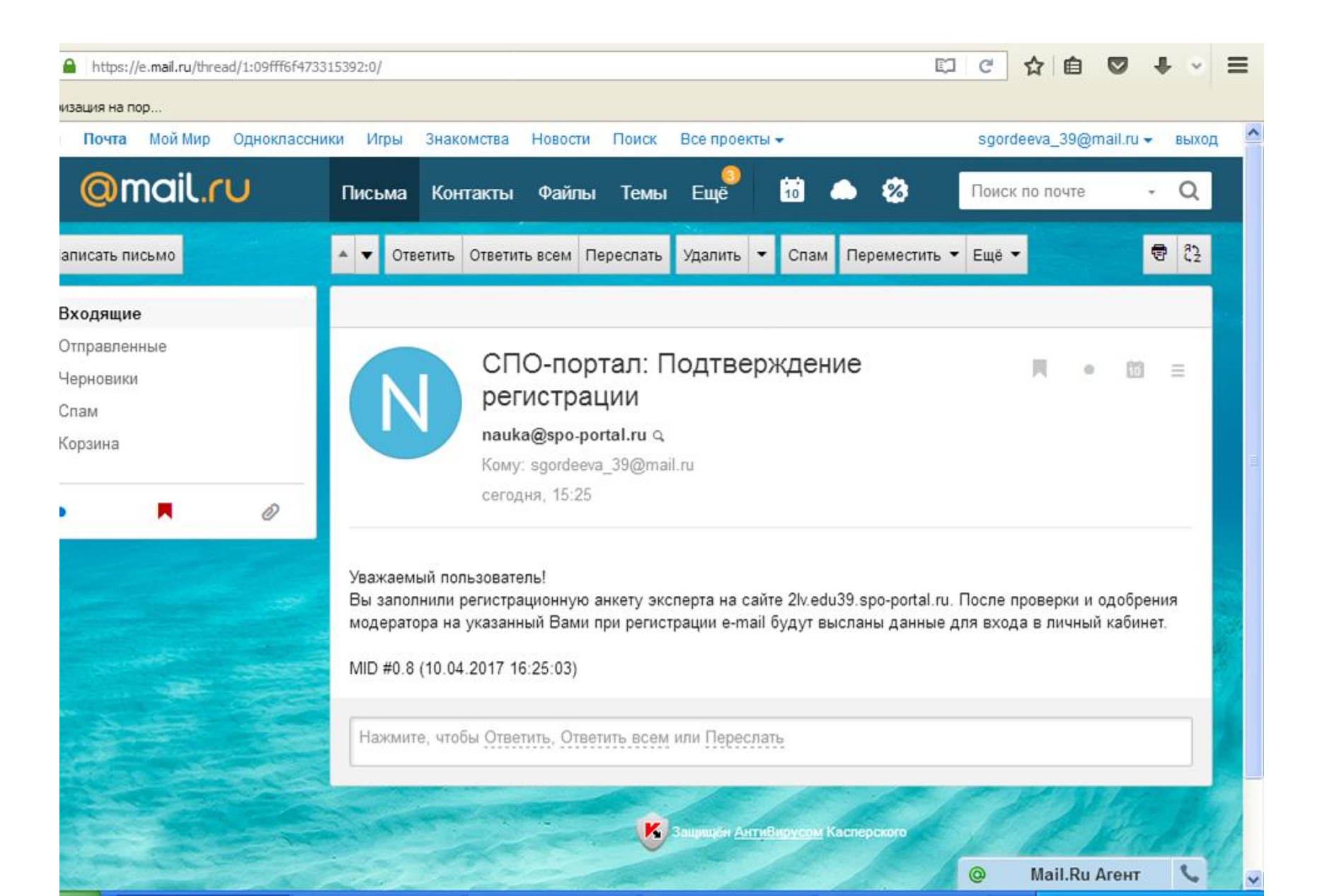

#### После активации модератором на указанную почту придет еще одно сообщение с указанием логина и пароля

| 4646225  | 29168/ogin =rco-kpk#message/161848111608627858 |                        |             |                    |               |                 |                                                          |
|----------|------------------------------------------------|------------------------|-------------|--------------------|---------------|-----------------|----------------------------------------------------------|
| _        |                                                |                        |             |                    |               |                 |                                                          |
| 96       |                                                | ζ2                     | •           | 2                  | 靣             |                 | Q 💷 🍄 🔘                                                  |
|          | СПО-п                                          | ортал:                 | Регистр     | ация п             | одтвер        | ждена           | письма на тему                                           |
|          |                                                | nauka@spo<br>nauka@spo | o-portal.ru | l<br>ndav ni       |               | сегодня в 16:42 | nauka@spo-portal.ru 16:42<br>Ваша регистрация на сайте 4 |
|          |                                                | ран:                   | гсо.кркфуа  | ndex.ru 🔿          |               |                 | вложения                                                 |
|          | Уважаем<br>Ваша ра                             | ый пользо              | ватель!     | Alvedu 20          | cno.nort      |                 | ссылки                                                   |
|          | подтвер                                        | гистрация<br>кдена.    | на саите    | 417.60039          | spo-poru      | али успешно     | ПИСЬМА ОТ NAUKA©SPO-                                     |
|          | Логин: гс                                      | o.kpk@yar              | ndex.ru     |                    |               |                 | PORTAL.RU                                                |
|          | Пароль:                                        | ghifidk                |             |                    |               |                 |                                                          |
|          | Запомни                                        | те эти дан             | ные. Они    | јебу               | отся вам      | для входа в     |                                                          |
| $\times$ | личный к                                       | кабинет.               |             |                    |               |                 |                                                          |
|          | Войти в                                        | пичный ка              | бинет сей   | ічас: <u>Лич</u> і | ный каби      | Het.            |                                                          |
|          | Спасибо                                        | за сотруд              | цничество   | ,                  |               |                 |                                                          |
|          | MID #0.8                                       | (03.04.201             | 17 17:42:0  | 0)                 |               |                 |                                                          |
|          |                                                | Havaura                |             | Su Orecru          | The House Day | 0.00 0.001      |                                                          |

## Чтобы начать оценивать ОО, нужно нажать «Оценить образовательную организацию»

| <ul> <li>(i) / 2lv.edu39</li> </ul> | .spo-portal.ru/personal/expert/                                            | 90% 연 合 自 🛡 🖡 🗸 🗏                  |
|-------------------------------------|----------------------------------------------------------------------------|------------------------------------|
|                                     | 2lv.edu39.spo-portal.ru ×<br>Вы хотите, чтобы Firefox запомнил этот логин? | Andar C                            |
| CEP                                 | sgordeeva_39@mail.ru                                                       |                                    |
| ПРО                                 |                                                                            |                                    |
| ОБР                                 | Показать пародь                                                            |                                    |
| Дошкол<br>организации сисили        | Задомнить 💌                                                                |                                    |
| Главная                             | ЛИЧНЫЙ КАБИНЕТ ЭКСПЕРТА                                                    |                                    |
| 0 проекте                           |                                                                            |                                    |
| Новости                             | <u>Плавная</u> — Личный кабинет эксперта Иванов П.П., Городской округ      | "Город Калининград"                |
| Цели и задачи                       | Изменить данные анкеты                                                     |                                    |
| Организации Д                       | Оцения образовательных организаций                                         |                                    |
| Каталог орган                       | изаций                                                                     | -                                  |
| Рейтинг орган                       | изаций Добавить материал                                                   |                                    |
| Документы                           | Добавить вакансию                                                          |                                    |
| Нормативные<br>документы            |                                                                            |                                    |
| Методические<br>материалы           |                                                                            |                                    |
| Контакты                            |                                                                            |                                    |
| ∼о Выход <u>Д</u>                   | Кабинет                                                                    |                                    |
| 💬 On-line консультант               |                                                                            |                                    |
| Телефон для справок:                |                                                                            | 🖂 Отправьте нам сообщение jivosite |

### Нажать «Добавить»

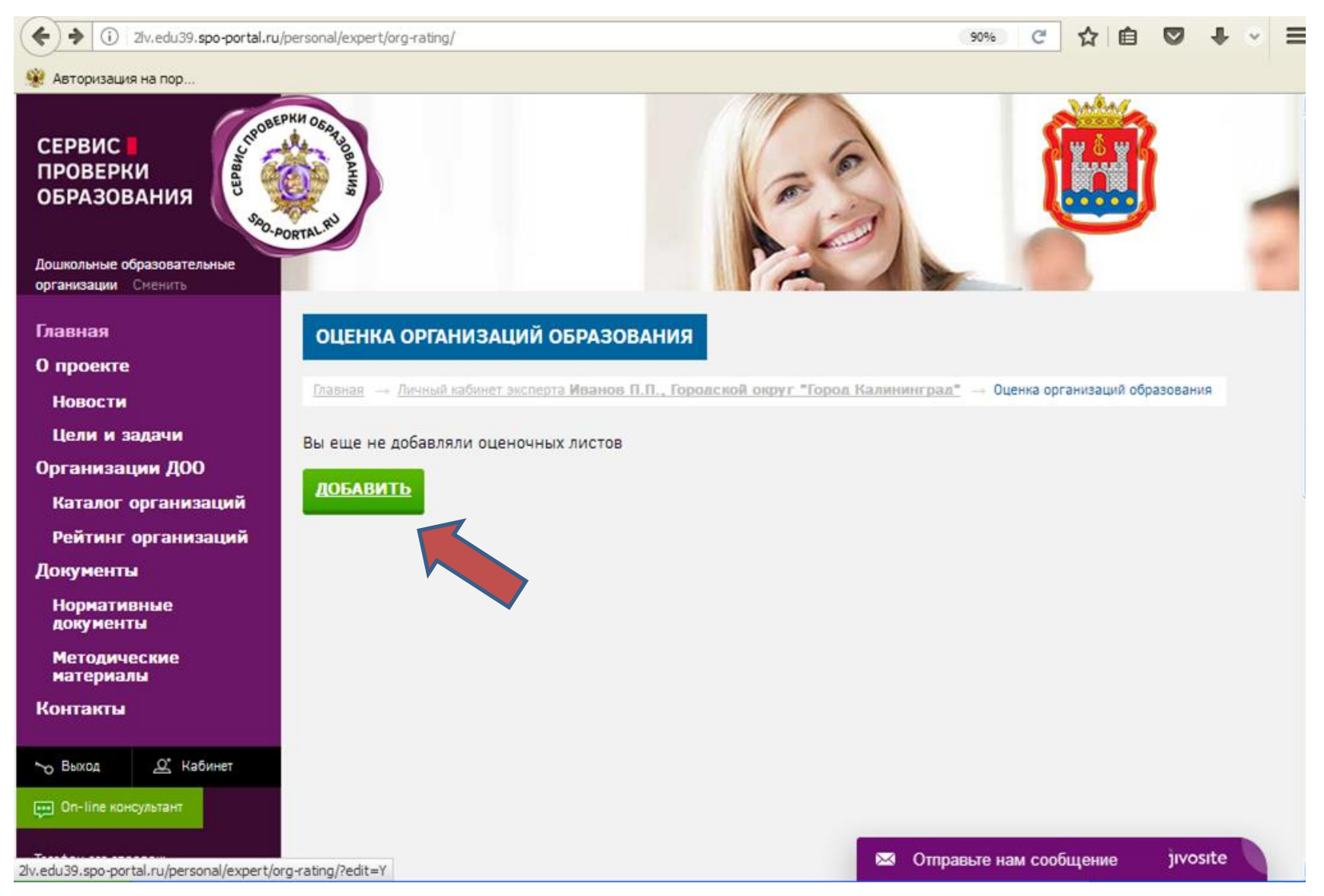

#### Опустить страницу вниз

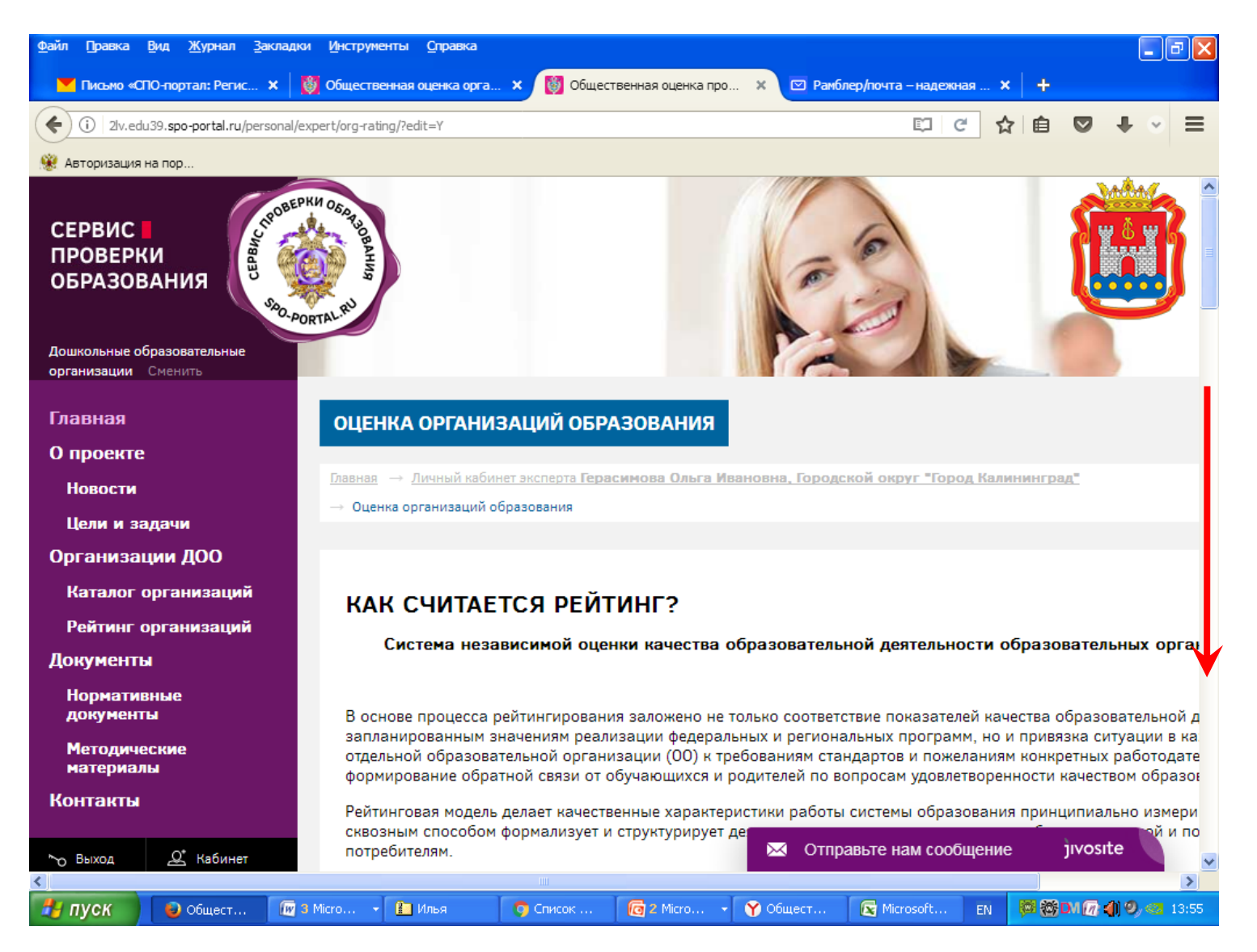

#### Из списка организаций выбрать ту, от которой эксперт выбран, нажать по выбранной ОО «Оценить организацию образования»

| Авторизация на пор<br>Выберите организации<br>Введите название для поиска |                                             |
|---------------------------------------------------------------------------|---------------------------------------------|
| Выберите организации<br>Введите название для поиска                       |                                             |
| Введите название для поиска                                               |                                             |
|                                                                           |                                             |
| Федеральный округ 🗸 Субъект РФ 🗸                                          | Муниципальный райс 🐱                        |
| Скрыть                                                                    | Всего ОСПО: 3   Найдено по запросу: 3       |
| МУНИЦИПАЛЬНОЕ БЮДЖЕТНОЕ ДОШКОЛЬНОЕ ОБРАЗОВАТЕЛИ<br>САЛ №1 "СОЛНЫШКО"      | ЬНОЕ УЧРЕЖДЕНИЕ ОЗЕРСКОГО ГОРОДСКОГО ОКРУГА |
| Калининградская область, Озёрский городской округ                         |                                             |
| Результаты оценки по уровням экспертов: ★ Нет оценок 🔸                    | Нет оценок 🔺 200% (20) 🔺 200% (20) 🔺 40     |
| Оценить организацию образования                                           |                                             |
| ОТКРЫТОЕ АКЦИОНЕРНОЕ ОБЩЕСТА. СЕЦЭЛЕКТРОМОНТАХ                            | <u>K-77"</u>                                |
| Калининградская область, Краснозналенский городской ок                    | руг                                         |
| Результаты оценки по уровням экспертов: ★ 4 🛛 ★ Нет оценс                 | ок ★ Нет оценок ★ Нет оценок ★ 4            |
| Оценить организацию образования                                           |                                             |

## Если эксперт выберет другую организацию, то получит напоминание о том, что «может оценивать только

свою организацию»

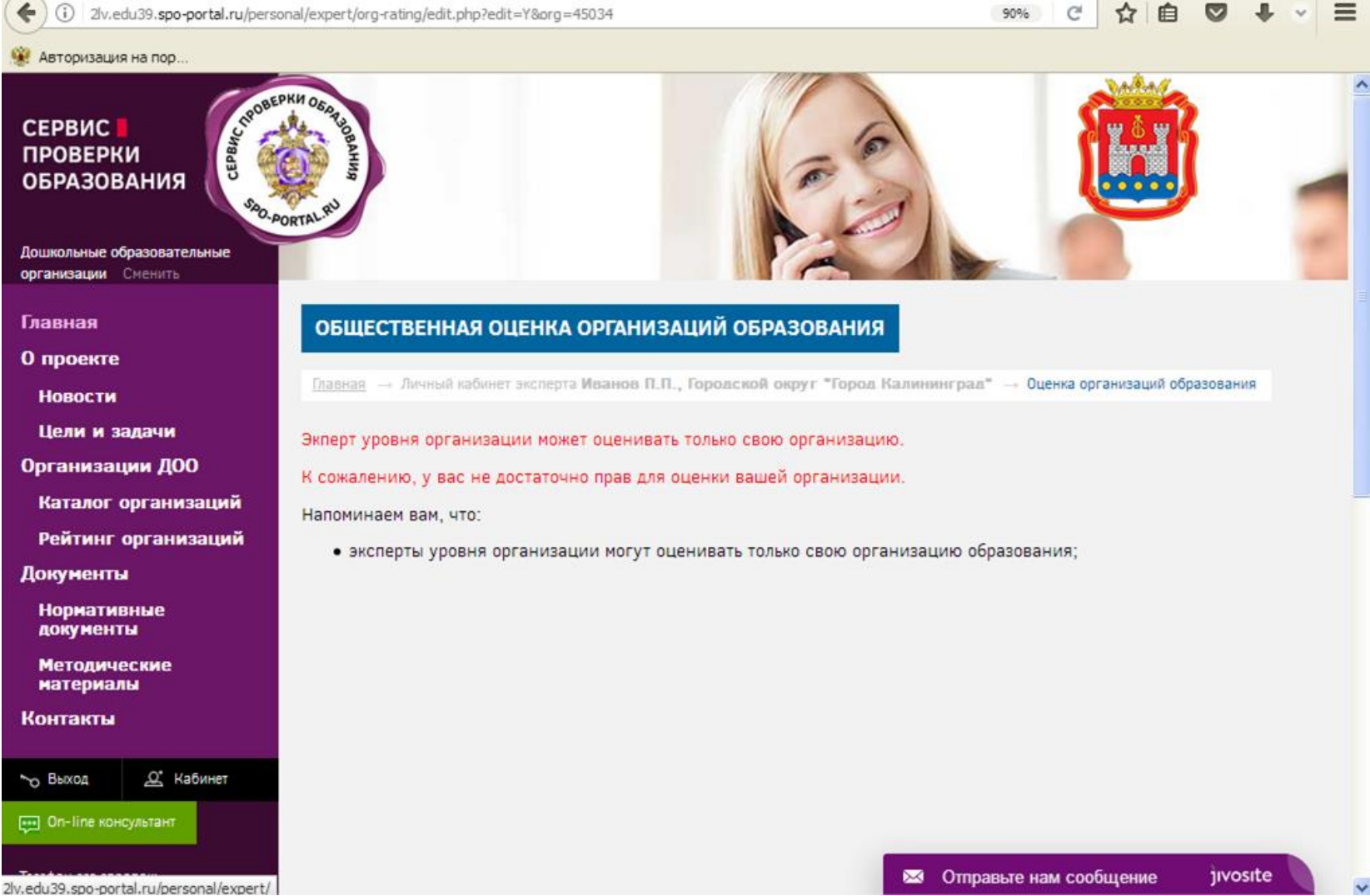

#### Если эксперт выбрал свою организацию, то увидит эту ОО в открывшемся окне. Нажать кнопку «Ознакомлен с правилами проведения оценки»

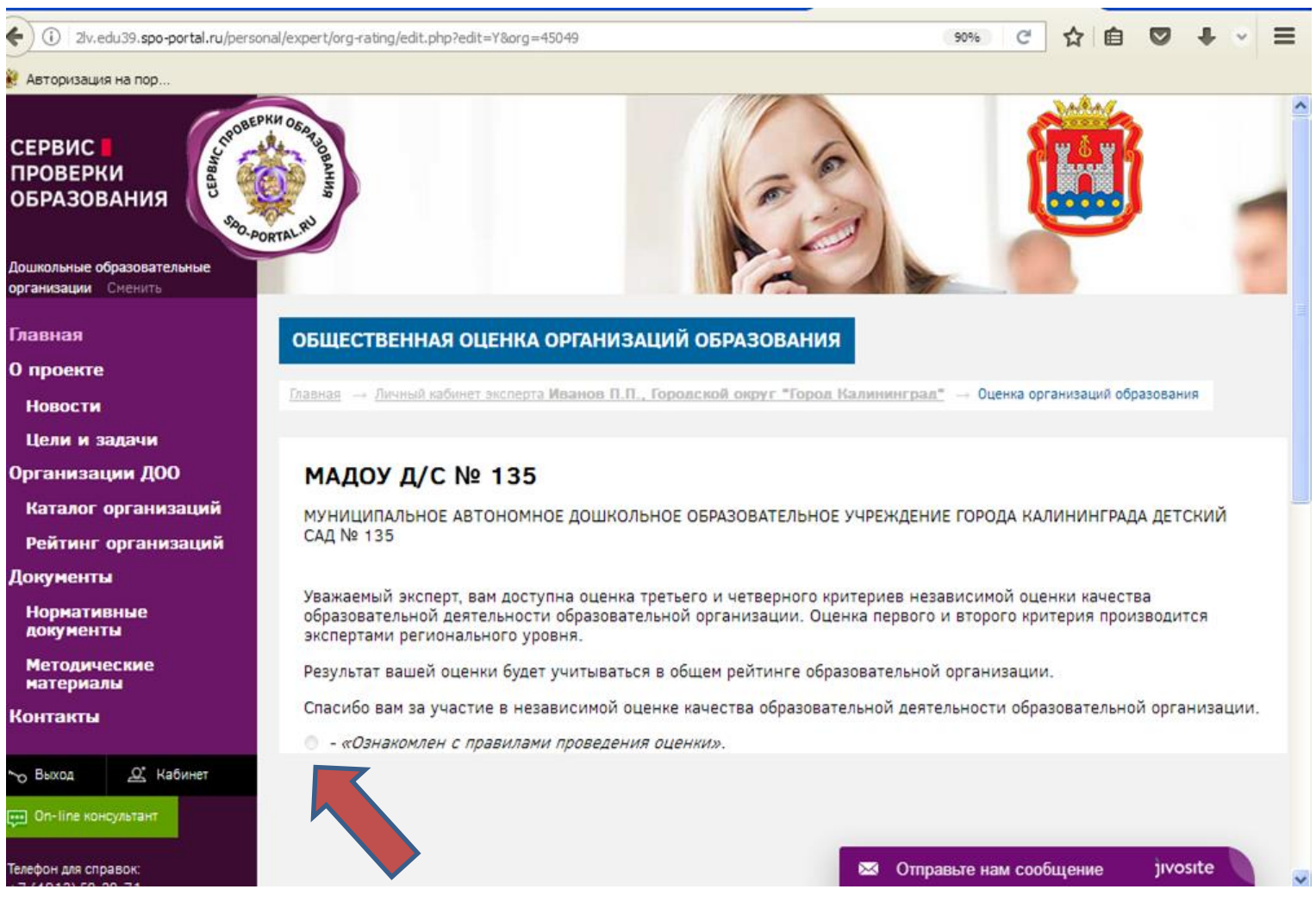

### Выбрать ответы «да», либо «нет» по З критерию, нажать «Далее»

| ( 2lv.edu39.spo-portal.ru/pers                                                                                                    | onal/expert/org-rating/edit.php?edit=Y&org=45049 90% C 🏠 🖻 🛡 🖡 💌 🚍                                                                                      |
|----------------------------------------------------------------------------------------------------|----------------------------------------------------------------------------------------------------|
| 🛞 Авторизация на пор                                                                                                    |                                                                                                    |
| О проекте<br>Новости<br>Цели и задачи                                                                                                    | Главная         →         Личный кабинет эксперта Иванов П.П., Городской округ "Город Калининград"         →         Оценка организаций образования     |
| Организации ДОО                                                                                                    | МАДОУ Д/С № 135                                                                                                    |
| Каталог организаций<br>Рейтинг организаций                                                                                                    | МУНИЦИПАЛЬНОЕ АВТОНОМНОЕ ДОШКОЛЬНОЕ ОБРАЗОВАТЕЛЬНОЕ УЧРЕЖДЕНИЕ ГОРОДА КАЛИНИНГРАДА ДЕТСКИЙ<br>САД № 135                                                 |
| Документы<br>Нормативные<br>документы                                                                                                    | Критерий 3: Оцените доброжелательность, вежливость, компетентность работников                                                                           |
| Методические<br>материалы<br>Контакты                                                                                                    | <ol> <li>Оцениваете ли вы положительно доброжелательность и вежливость работников организации?</li> <li>Нет          <ul> <li>Да</li> </ul> </li> </ol> |
| ∼о Выход <u>Д*</u> Кабинет                                                                                                    | <ul> <li>2. Удовлетворены ли вы образовательными услугами организации</li> <li>Нет Да</li> </ul>                                                        |
| Телефон для справок:<br>+7 (4012) 59-29-71<br>Напишите нам                                                                                    | 3. Удовлетворены ли вы компетентностью работников организации?<br>Нет • Да                                                                              |
| Перейти на сайт Министерства<br>образования Калининградской<br>области<br>Перейти на сайт Сервиса проверки<br>образования федерального уровня | ДАЛЕЕ <u>СОХРАНИТЬ</u>                                                                                                    |

# Ответить «да» или «нет» по 4 критерию, нажать «Сохранить»

| (i) 2lv.edu39. <b>spo-portal.ru</b> /personal/                       | /expert/org-rating/edit.php?edit=Y&org=45049&CODE=45053                                                                   | 90%                                                                                       | C        | ☆自         |          | ÷     | • = | = |  |  |  |
|----------------------------------------------------------------------|----------------------------------------------------------------------------------------------------|-------------------------------------------------------------------------------------------|----------|------------|----------|-------|-----|---|--|--|--|
| 🛞 Авторизация на пор                                                 |                                                                                                    |                                                                                           |          |            |          |       |     |   |  |  |  |
| Дошкольные образовательные<br>организации Сменить                    | ALSO                                                                                                    |                                                                                           | 1        |            |          |       | -   | ^ |  |  |  |
| Главная                                                              | ОБШЕСТВЕННАЯ ОЦЕНКА ОРГАНИЗАЦИЙ ОБРАЗОВАНИЯ                                                                               |                                                                                           |          |            |          |       |     |   |  |  |  |
| О проекте                                                            |                                                                                                    |                                                                                           |          |            |          |       |     |   |  |  |  |
| Новости                                                              | <u>Главная</u> → Личный кабинет эксперта Иванов П.П., Городской округ "Город Калинии                                      | <u>нград</u> <sup>™</sup> → Оц                                                            | енка орг | анизаций о | бразован | ия    |     |   |  |  |  |
| Цели и задачи                                                        |                                                                                                    |                                                                                           |          |            |          |       |     |   |  |  |  |
| Организации ДОО                                                      | МАДОУ Д/С № 135                                                                                                    |                                                                                           |          |            |          |       |     |   |  |  |  |
| Каталог организаций                                                  | МУНИЦИПАЛЬНОЕ АВТОНОМНОЕ ДОШКОЛЬНОЕ ОБРАЗОВАТЕЛЬНОЕ УЧРЕЖ                                                                 | /НИЦИПАЛЬНОЕ АВТОНОМНОЕ ДОШКОЛЬНОЕ ОБРАЗОВАТЕЛЬНОЕ УЧРЕЖДЕНИЕ ГОРОДА КАЛИНИНГРАДА ДЕТСКИЙ |          |            |          |       |     |   |  |  |  |
| Рейтинг организаций                                                  | САД № 135                                                                                                    |                                                                                           |          |            |          |       |     |   |  |  |  |
| Документы                                                            |                                                                                                    | 2                                                                                         |          |            |          |       |     |   |  |  |  |
| Нормативные<br>документы                                             | Критерии 4: Оцените удовлетворенность качества образовате                                                                 | эльной дея                                                                                | тельно   | ости орг   | аниза    | ции   |     |   |  |  |  |
| Методические<br>материалы                                            | 1. Удовлетворены ли вы материально-техническим обеспечением образов                                                       | ательного пр                                                                              | оцесса   | организа   | ации?    |       |     |   |  |  |  |
| Контакты                                                             | • Нет 🔍 Да                                                                                                    |                                                                                           |          |            |          |       |     |   |  |  |  |
| No Выход 🖉 Кабинет                                                   | <ol> <li>Удовлетворены ли вы качеством предоставляемых образовательных усл</li> <li>Нет <ul> <li>Да</li> </ul> </li></ol> | yr?                                                                                       |          |            |          |       |     |   |  |  |  |
| Телефон для справок:<br>+7 (4012) 59-29-71<br><u>Напишите нам</u>    | <ul> <li>3. Готовы ли вы рекомендовать организацию родственникам и знакомым?</li> <li>Нет О Да</li> </ul>                 |                                                                                           |          |            |          |       |     |   |  |  |  |
| В 👔 🖻<br>Перейти на сайт Министерства<br>образования Калининградской | НАЗАД СОХРАНИТЬ                                                                                                    | Отправьте на                                                                              | ам сооб  | щение      | jivo     | osite |     | * |  |  |  |

#### Нажать «Разместить»

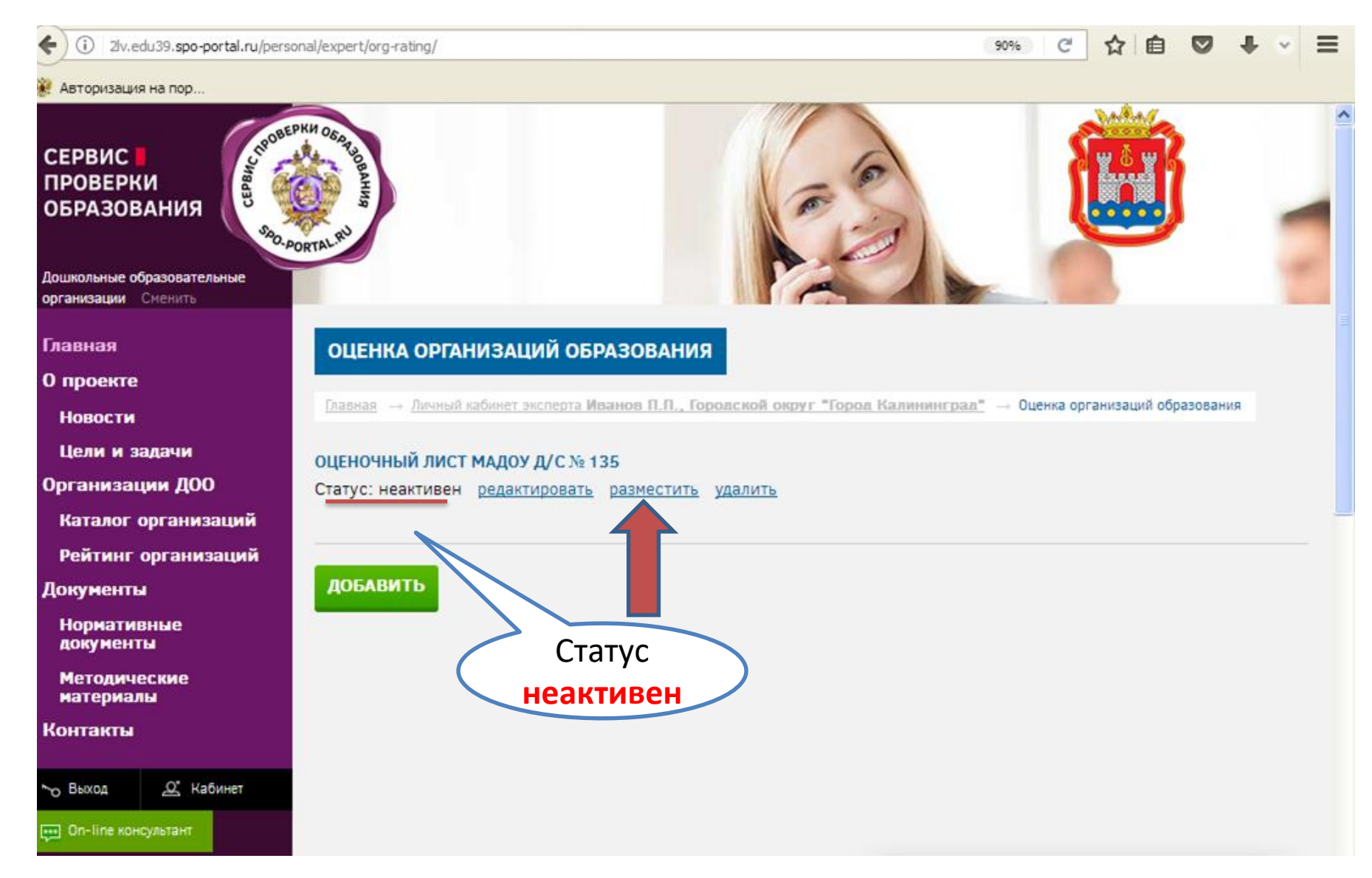

#### Вместо кнопки «Разместить» появилась кнопка «Скрыть», статус «Активен». На этом этапе оценка считается проведенной.

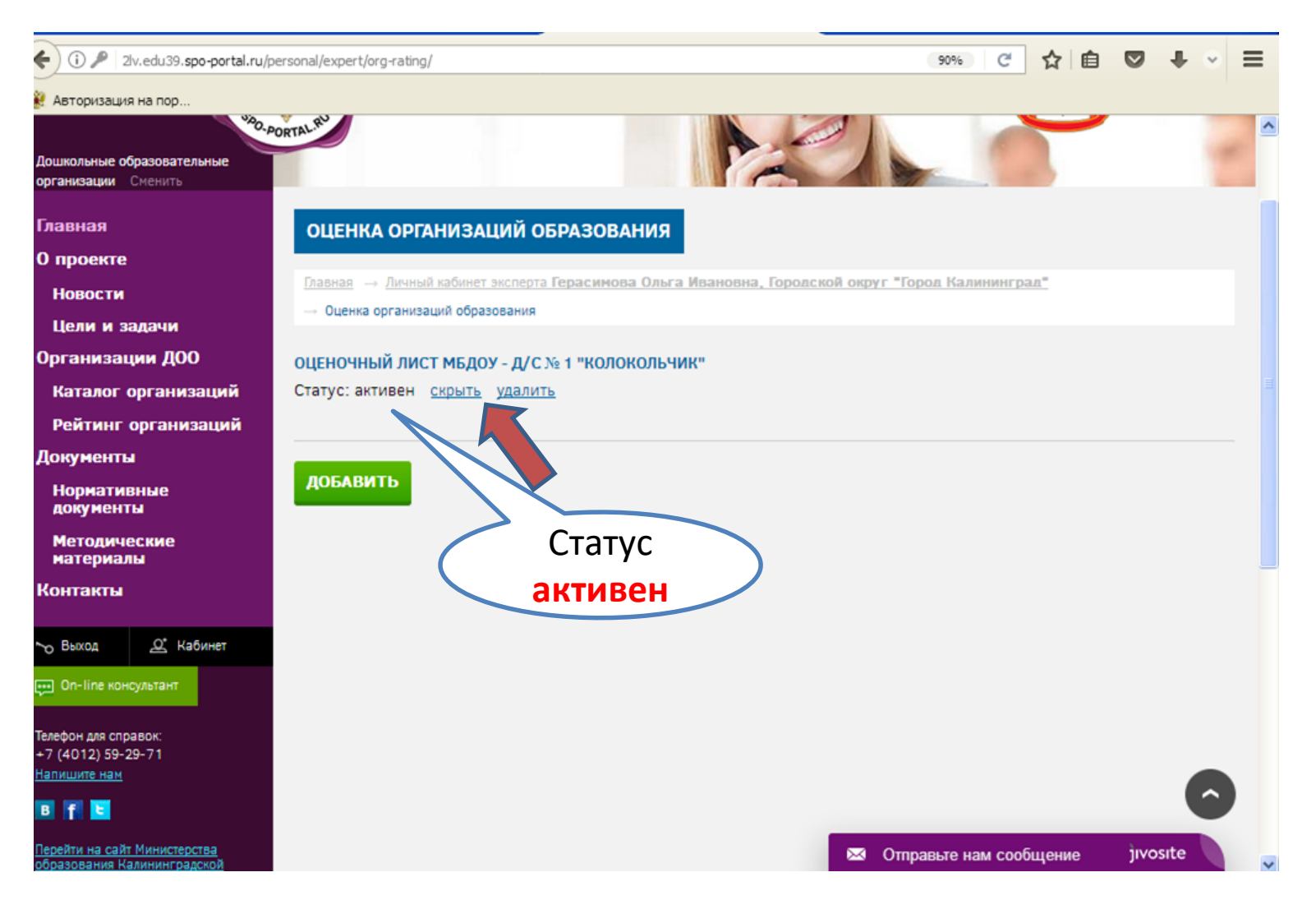

### Важно!

Если эксперт решит изменить свой выбор, ему нужно нажать кнопку «Скрыть», вместо нее появится кнопка «Разместить», статус «Неактивен». А также появляется кнопка «Редактировать», при нажатии на которую, снова доступны вопросы по 3 и 4 критериям. Проделать все то же самое (слайды 21, 22, 23). Перед тем, как выйти из личного кабинета, эксперту нужно удостовериться, что оценка проведена. Показатель этого – статус «Активен»